## **Installation of VMware Client**

- 1. Go to <a href="https://support.nbrhc.on.ca/">https://support.nbrhc.on.ca/</a>
- 2. Click VDI Support

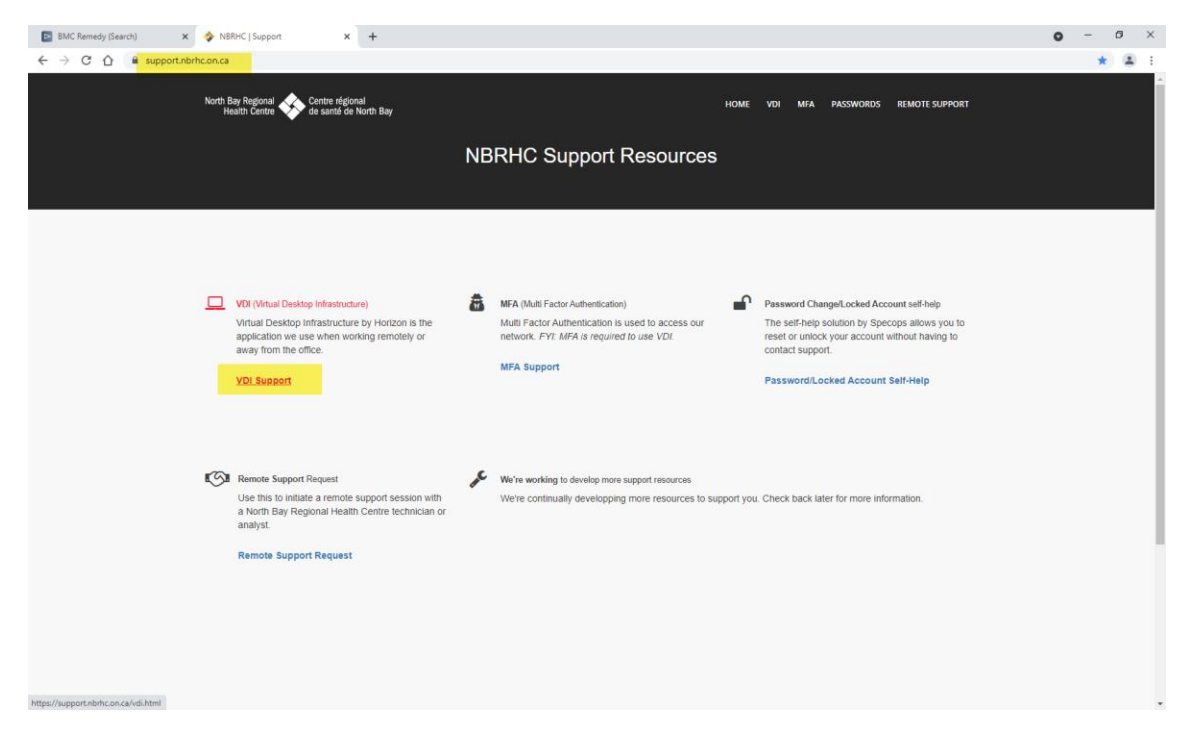

3. Click INSTALL VMWARE HORIZON CLIENT to download the installation file.

| North Bay Regional<br>Health Centre of Santé de Korth Bay                                                                                                    | HOME VOI MFA PASSWORDS REMOTE SUPPORT                                                |
|----------------------------------------------------------------------------------------------------|--------------------------------------------------------------------------------------|
| Virtual Desktop Infrast                                                                                                    | tructure (Horizon)                                                                   |
| Here you will find support videos and documentation for i<br>Horizon Virtual Desktop Infrastructure solution.                                                                                                    | installing the Install Download:                                                     |
| Installing the Horizon Client on Windows                                                                                                    | Watch later Share                                                                    |
| tie kaanst een konstruktiin as on as and as and as and as a set of a set of | User Guides:                                                                         |
| There were shared                                                                                                    | Choose the appropriate PDF installation<br>Guide based on your system:<br>If WINDOWS |
| Watch on 🖸 Heilde                                                                                                    | CHG:                                                                                 |
| Installing the Horizon Client on MacOS Installing the Horizon Client on MacOS Installing the Hor | ANDROID DEVICES                                                                      |

4. Go to your local computer's Download folder and double-click the installation file.

| → * ↑ ↓ > This PC > Downloads >              |                                                  | ✓ ບ້ ,> Search      | h Downloads       |            |  |
|----------------------------------------------|--------------------------------------------------|---------------------|-------------------|------------|--|
| <b></b>                                      | Name                                             | Date modified       | Туре              | Size       |  |
| Quick access                                 | Yesterday (2)                                    |                     |                   |            |  |
| Desktop                                      | image001                                         | 2021-11-16 3:48 PM  | JPG File          | 94 KB      |  |
| Downloads                                    | VMware-Horizon-Client-2103-8.2.0-1775            | 2021-11-16 11:51 AM | Application       | 244,299 KB |  |
| Documents                                    | VMware-Horizon-Client-2103                       | 8.2.0-17759012      |                   |            |  |
| Pictures                                     | Chart of NEON SWIDE DESCRIPTION: VMWare Hon:     | 2021 11 12 12:07 DM | Adoba Accelat D   | 66 V P     |  |
| SUG.LIVE.NPR                                 | attachments (9) a sussessed 2021, 11, 15, 13, 55 | 2021-11-12 12:07 PM | Compressed (zinn  | 29 KB      |  |
| SUG.TEST5.67.NPR                             | attachments (8) er 238 MB                        | 2021-11-10 10:49 AM | Compressed (zipp  | 31 KB      |  |
| temp                                         | SMWG DIS MIS Account Stack                       | 2021-11-10 9:57 AM  | Microsoft Word 9  | 465 KB     |  |
| Testing                                      | SMWG_REF_FacilitySiteUnitAcct (1)                | 2021-11-10 9:57 AM  | Microsoft Excel W | 50 KB      |  |
| OneDrive                                     | CWA_DIS_MIS Registration Category                | 2021-11-10 9:57 AM  | Microsoft Word 9  | 150 KB     |  |
|                                              | SSA_NEON_20000223                                | 2021-11-10 9:13 AM  | Adobe Acrobat D   | 1,814 KB   |  |
| This PC                                      | attachments (7)                                  | 2021-11-08 2:39 PM  | Compressed (zipp  | 19 KB      |  |
| 🔋 3D Objects                                 | attachments (6)                                  | 2021-11-08 2:39 PM  | Compressed (zipp  | 19 KB      |  |
| Desktop                                      | RFC_CWA+revise+response+and+new+                 | 2021-11-08 8:11 AM  | Microsoft Word 9  | 68 KB      |  |
| Documents                                    | ~ Earlier this month (6)                         |                     |                   |            |  |
| - Downloads                                  | image001                                         | 2021-11-04 2-22 PM  | DNG File          | 5 KB       |  |
| Music                                        | SMWG REF FacilitySiteUnitAcct                    | 2021-11-04 1:56 PM  | Microsoft Excel W | 50 KB      |  |
| Pictures                                     | MIS UNV CMS Workplan                             | 2021-11-04 1:18 PM  | Microsoft Excel W | 61 KB      |  |
| Videos                                       | attachments (5)                                  | 2021-11-03 12:47 PM | Compressed (zipp  | 3,332 KB   |  |
| Windows (C)                                  | ITS_DIS Department                               | 2021-11-03 10:15 AM | Microsoft Word 9  | 507 KB     |  |
| = concernent (C.)                            | ITS_DIS Class                                    | 2021-11-03 10:15 AM | Microsoft Word 9  | 714 KB     |  |
| cmcqueen (((nism.neo.local/userdata/01) (H:) | ~ Last month (26)                                |                     |                   |            |  |
| eptdata (\\nrsm) (K:)                        | BLA DEC MIS Allower ESV Load (1)                 | 2021 10 20 1/25 DM  | Misses of Ward 0  | 225 KB     |  |
| Network                                      | PHA_DEC IVIS Allergen FSV Load (1)               | 2021-10-29 1:20 PM  | Microsoft Word 9  | 230 KB     |  |
|                                              | SMWG REE Tomplete Issue Document                 | 2021-10-29 1:25 PM  | Microsoft Word 9  | 200 KB     |  |

- 5. Enter Admin login credentials to proceed if prompted.
- 6. Click Yes to start the install.

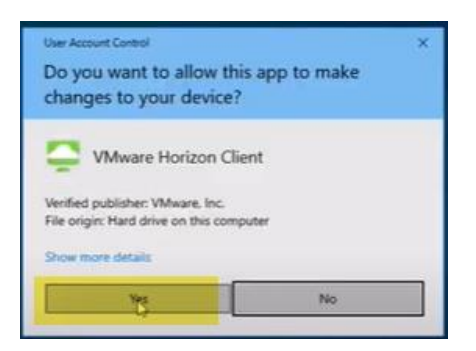

7. Click Customize Installation.

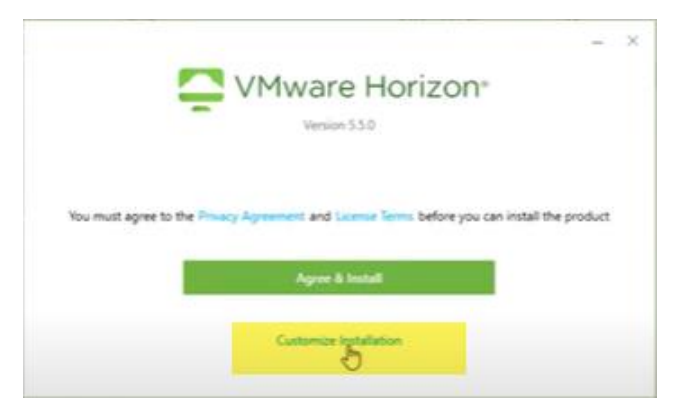

- 8. Set the following settings:
  - a. Uncheck Log in as current user.
  - b. Enter Default connection server: apps.nbrhc.on.ca
  - c. Uncheck Virtualization Pack for Skype for Business
  - d. Uncheck Media Optimization for Microsoft Teams
  - e. Click Agree & Install

| Additional features               |                                                  |
|-----------------------------------|--------------------------------------------------|
| USB Redirection (1)               |                                                  |
| Log in as current user (1)        |                                                  |
| Default connection server ①       |                                                  |
| apps.nbrhc.on.ca                  |                                                  |
| /irtualization Pack for Skype for | r Business                                       |
| Virtualization Pack for Skype     | for Business (1)                                 |
| 32-bit Core Remote Experience     |                                                  |
| Install 32-bit Core Remote E      | xperience on this 64-bit machine 🕕               |
| Support for HTML5 Multimedia      | Redirection and Browser Redirection              |
| Minstall Support for HTML5 M      | lultimedia Redirection and Browser Redirection 🕕 |
| Enable Media Optimization for I   | Microsoft Teams                                  |
| -                                 | Taxans (1)                                       |
| nable Media Optimization for I    | Microsoft Teams                                  |

9. Click Finish.

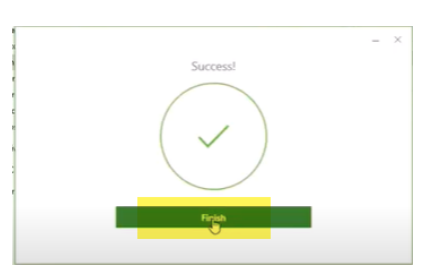

10. Restart your computer.

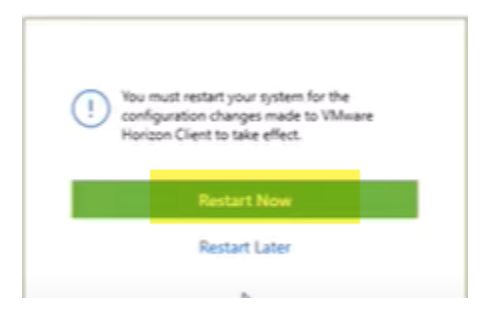